Any Cast Any-Cast.com 用户手册 Rev. 1.20

簡介

AnyCast 是一款知名的 Wi-Fi 無線投影接收器,支持 Android 和 Microsoft Windows 所使用的 MiraCast 標準,以及 DLNA 家庭多媒體應用。此外,AnyCast 也相容蘋果 iOS 和 Mac OSX 的 AirPlay 鏡像輸出。歡迎您使用 AnyCast Wi-Fi 無線投影,為了保持最佳的相容性,請您更新 AnyCast 的軟體!

Support@Any-Cast.com

#### 硬體安裝

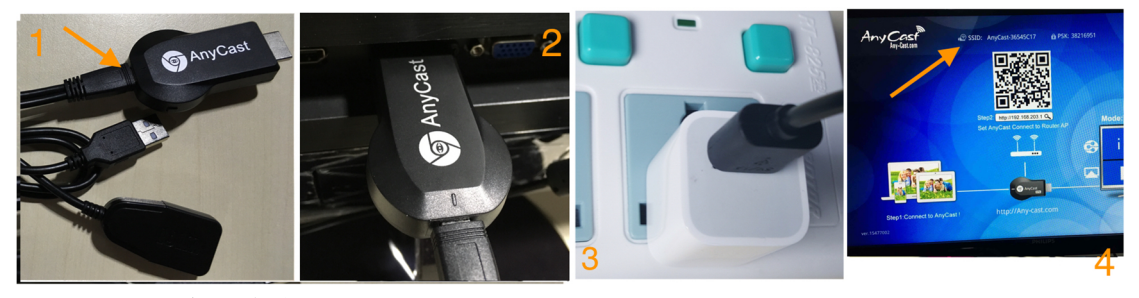

請按照以下步驟安裝 AnyCast: 步驟 1:將 WiFi 天線(micro USB 插頭)連接到 AnyCast 主機。 步驟 2:將 AnyCast 插入電視的 HDMI 輸入端,然後切換到正確的輸入源。 步驟 3:將 USB 線插入外部 USB 電源變壓器。 注意:為了更穩定的 Wi-Fi 連線,建議使用能提供 1 Amp 電流的電源變壓器 步驟 4:打開電源後,會出現 AnyCast 主畫面

#### 模式切換鍵切

按此按鍵可在 AirPlay 和 MiraCast 模式之間切換

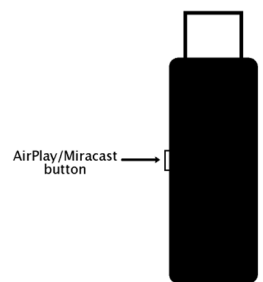

### iOS AirPlay 鏡像(iPhone / iPad)

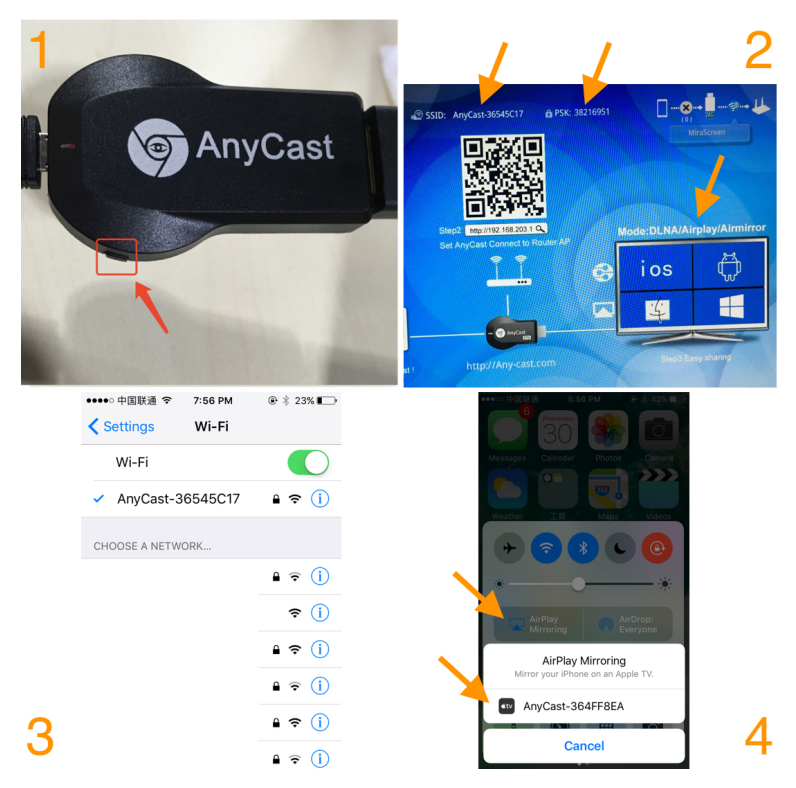

- 步驟1:用按鍵切換到AirPlay模式
- 步驟 2: 在 AnyCast 主畫面讀取 SSID 和密碼
- 步驟 3: 建立 iOS 設備和 AnyCast 之間的 WiFi 連接。
- 步驟 4: 打開 AirPlay 鏡像並選擇 AnyCast 的 SSID。

# Android 的 MiraCast 鏡像

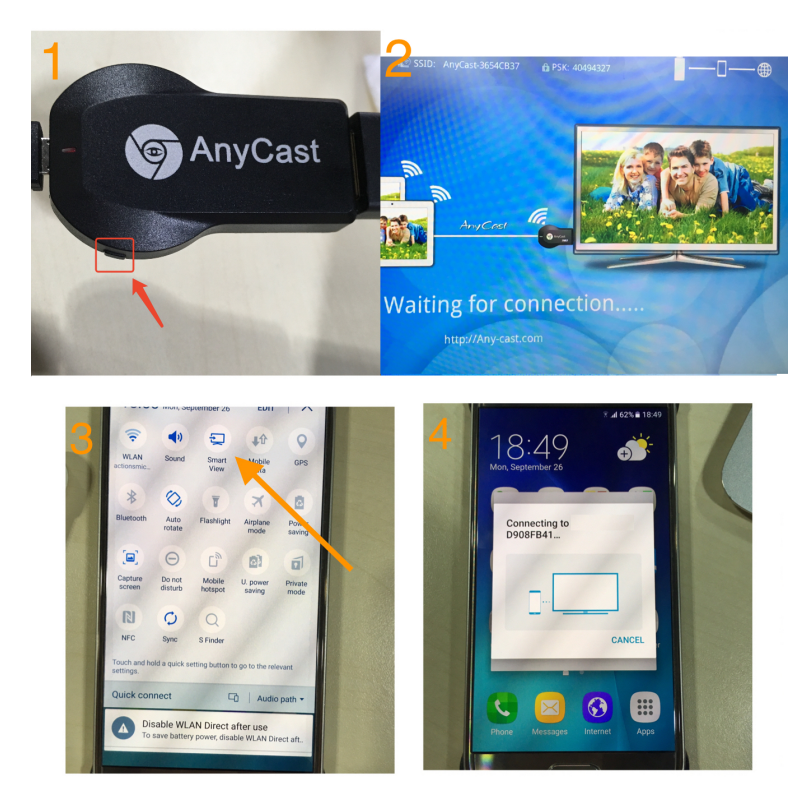

步驟 1: 用按鍵切換到 MiraCast 模式

步驟 2: AnyCast 主畫面會變成 MiraCast 模式

步驟 3:打開 Android 設備的 MiraCast 功能(如屏幕鏡像/ MiraCast/Smart View,

各 Android 品牌的 MiraCast 命名不相同 )

步驟 4: 建立 Android 設備和 AnyCast 之間的 MiraCast 連接。

# Mac OS X AirPlay 鏡像(MacBook)

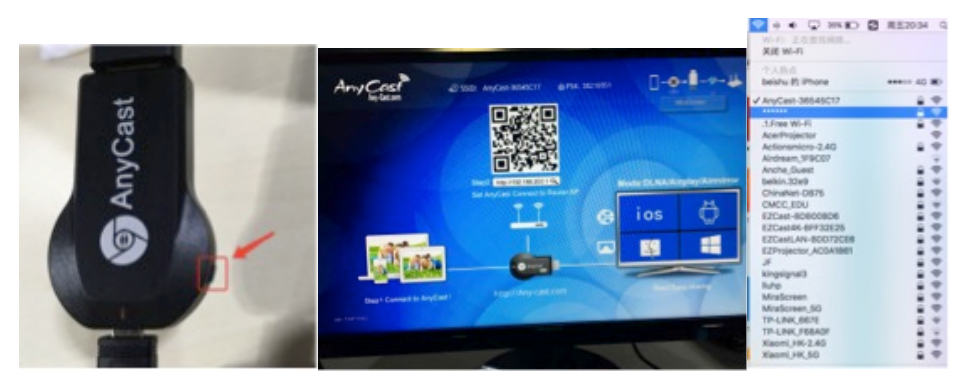

步驟 1:將 AnyCast 切換到 AirPlay 模式,建立 Mac 設備和 AnyCast 之間的 WiFi 連接(請在 AnyCast 主畫面讀取 SSID 和密碼)。

步驟 2: 打開 Mac 的 AirPlay 鏡像

| (ic. | * | •  |                                            | 34% 🗈 | 5 | 周五20:35 |  |
|------|---|----|--------------------------------------------|-------|---|---------|--|
| 1    | 0 | 10 | AirPlay: 正在查找 Apple TV                     |       |   |         |  |
|      |   |    | AirPlay 죺:<br>AnyCast-36545C17<br>Apple TV |       |   |         |  |

### Windows 的 MiraCast 鏡像

步驟 1: 用按鍵切換到 MiraCast 模式 步驟 2:

Windows 10, "開始 > 設定 > 裝備 > 新增印表機或掃描器", 然後搜尋 AnyCast。選擇 AnyCast 後就可以開始 MiraCast 鏡像。

Windows 8.1, "開始 > 設定 > 裝備 > PC 和裝備 > 裝備 > 新增裝備", 然後 搜尋 AnyCast。選擇 AnyCast 後就可以開始 MiraCast 鏡像。

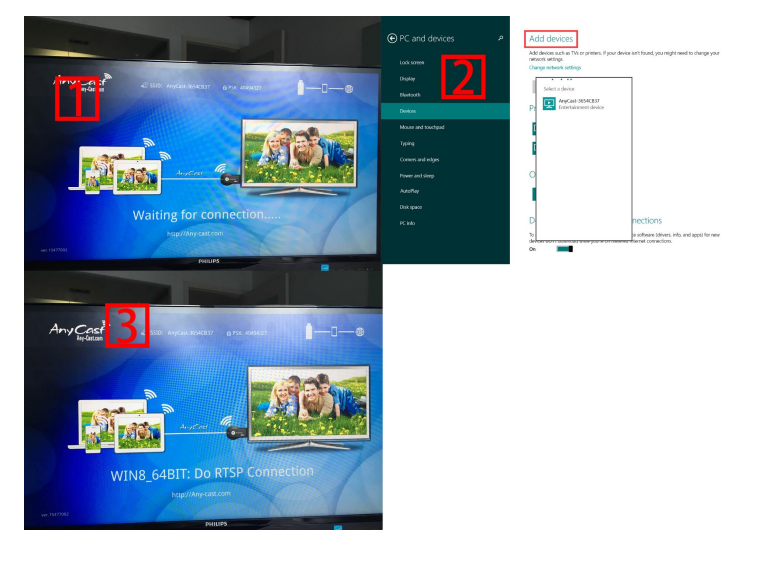

#### 連接到 WiFi 路由器

步驟 1:用按鍵切換到 AirPlay 模式,建立和 AnyCast 的 WiFi 連線。在 AnyCast 主畫面上讀取 IP 位置。

步驟 2: 在瀏覽器網址欄輸入 AnyCast 的 IP, 然後選擇您的 WiFi 路由器。

步驟3: 輸入密碼。

步驟 4: AnyCast 會連接此 WiFi 路由器。

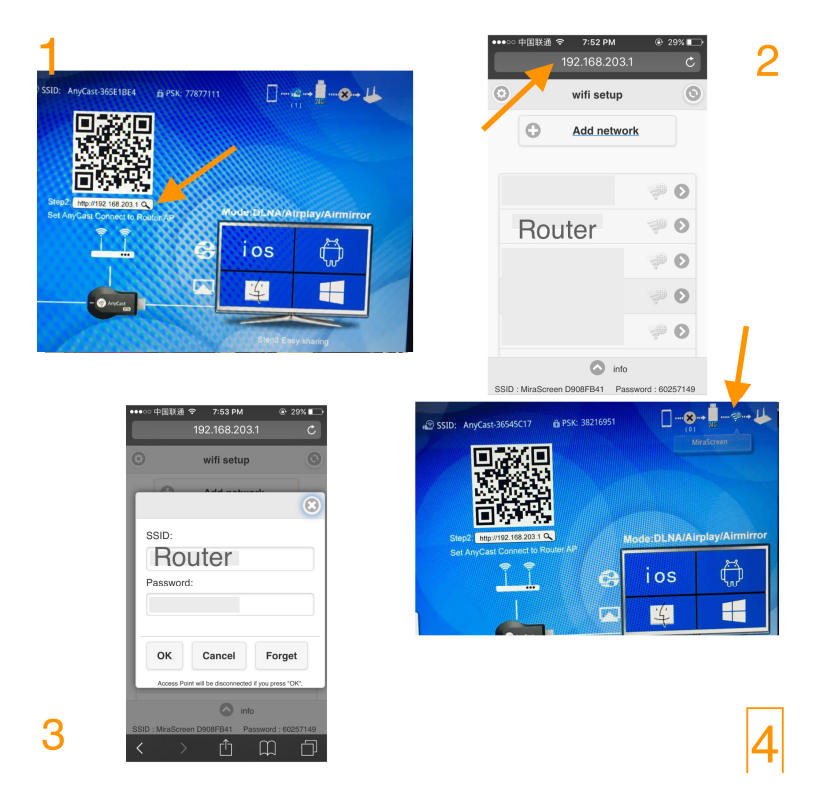

#### 系統設定和軟體升級

建立和 AnyCast 的 WiFi 連線後。打開您設備(iOS / Android / Mac / Windows 等)上的瀏覽器,然後輸入相應的 IP 地址(例如: 192.168.203.1) •互聯網:設定 WiFi 路由器。(註意:當您切換到路由器連接時, AnyCast 和您的設備之間的連接可能會中斷,請再重新連接)

- •語言: 設定 AnyCast 的語言
- •密碼: 設定 AnyCast 的 WiFi 密碼
- •開機模式/默認模式:選擇 AirPlay 或 MiraCast 作為開機時的模式
- •解析度/分辨率: 設定 AnyCast 的輸出解析度
- •軟體升級:升級 AnyCast 的軟體。

注意:您的 AnyCast 需要 Internet 連線,請先連接到 WiFi 路由器。

重要! 請升級到最新版本,以便與最新的設備相容。

|            | 192.168.203.1           | C |  |  |  |  |
|------------|-------------------------|---|--|--|--|--|
| ٥          | Setup                   | 6 |  |  |  |  |
|            |                         |   |  |  |  |  |
|            | Internet                | Θ |  |  |  |  |
| 69         | Language                | Ø |  |  |  |  |
| 0          | Password 61661113       | Ø |  |  |  |  |
| 2          | Default Mode Airplay    | Ø |  |  |  |  |
|            | Resolution 1280x720_60P | Ø |  |  |  |  |
| Ð          | Upgrade                 | Ø |  |  |  |  |
| $\bigcirc$ |                         |   |  |  |  |  |